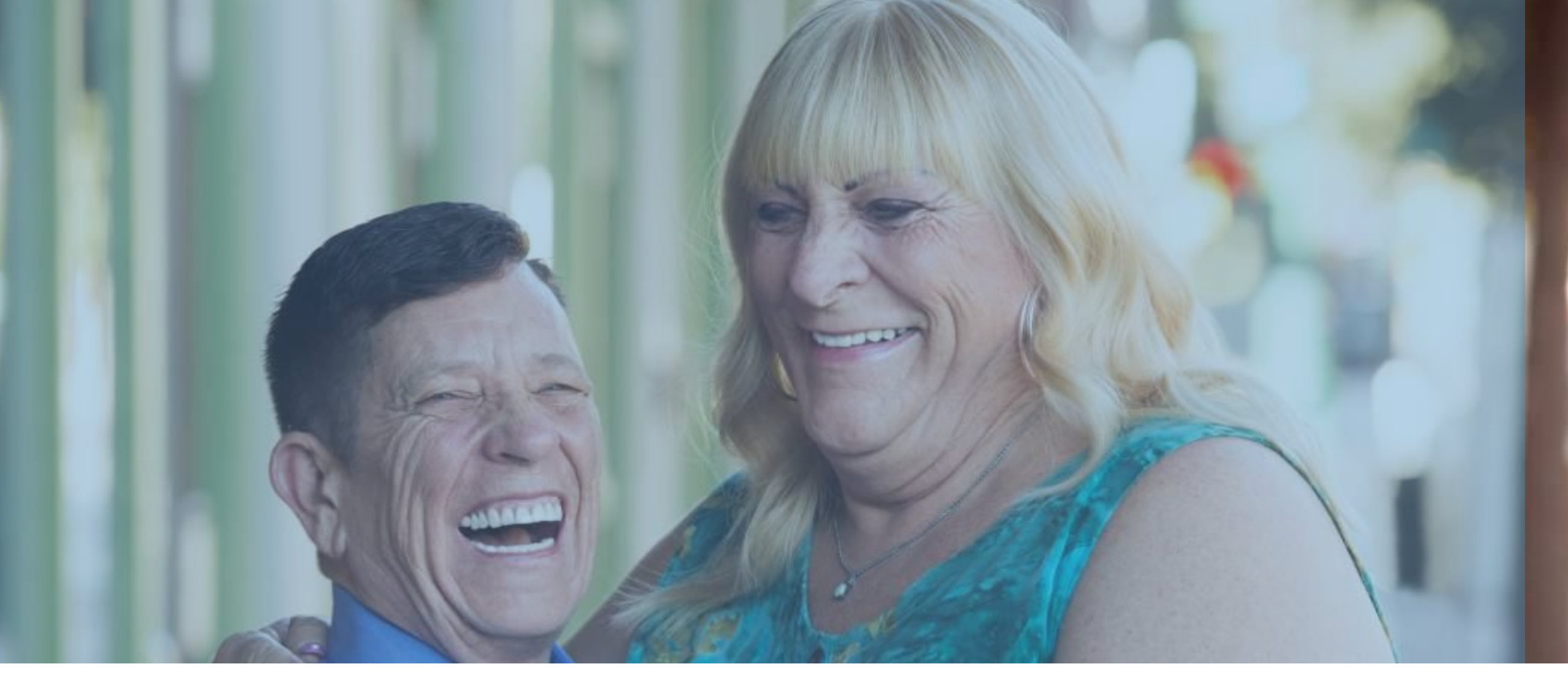

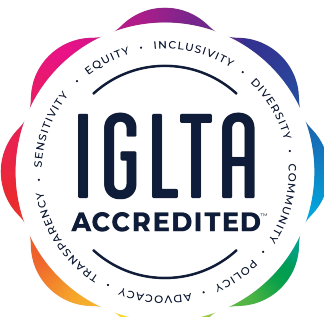

# **IGLTA ACCREDITED<sup>TM</sup>** Step-by-Step Application Guide

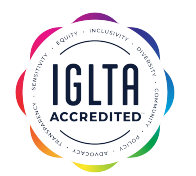

**STEP 1.** Do you have an account on <u>IGLTA.org</u>?

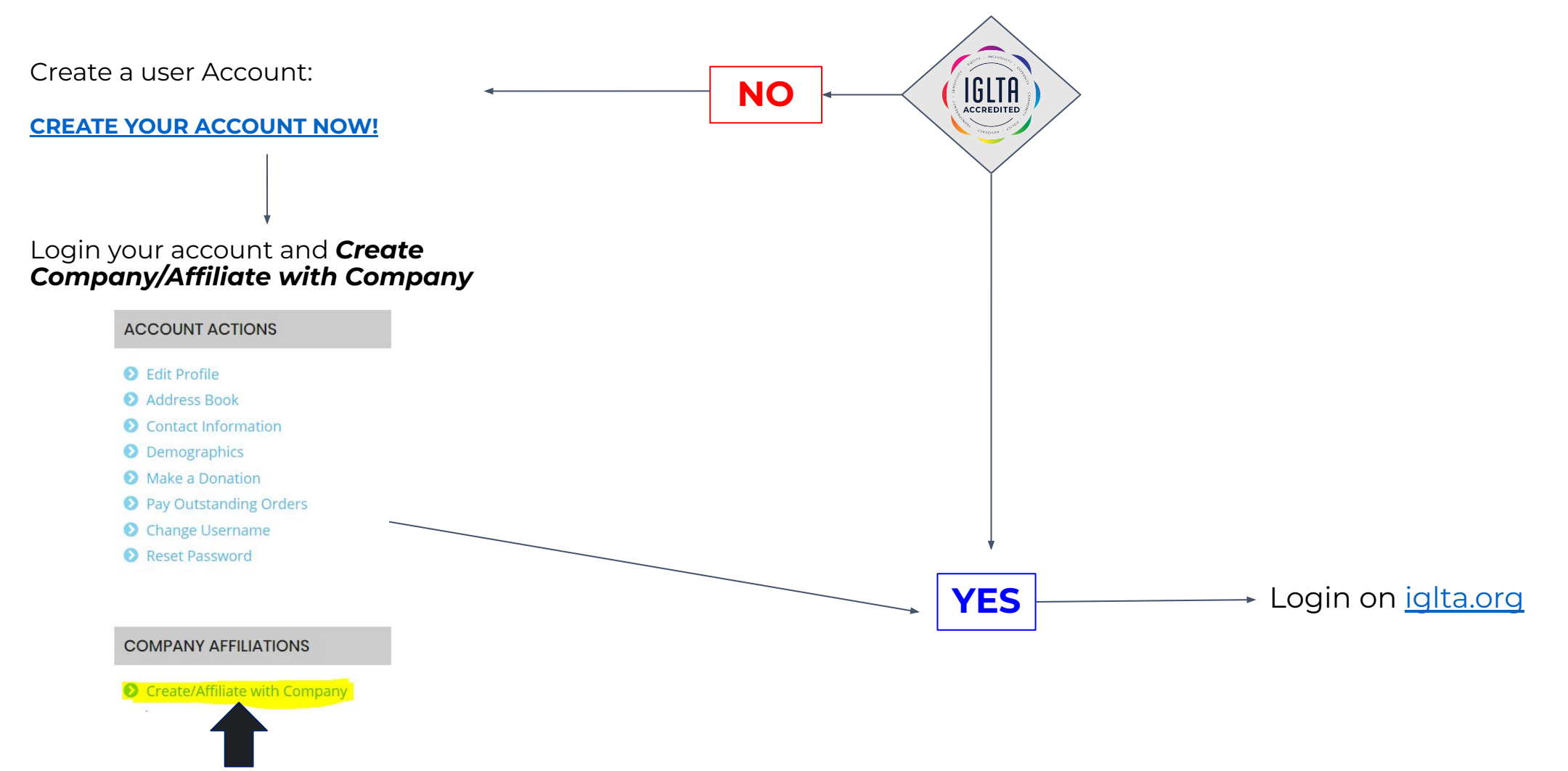

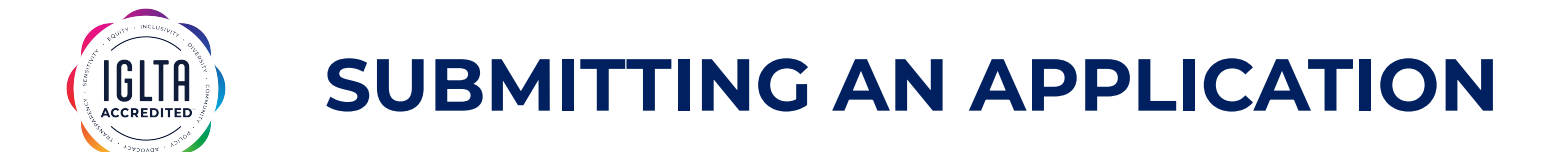

STEP 2. In your user home under COMPANY AFFILIATIONS click MANAGE COMPANY AND EMPLOYEES

### **User Account**

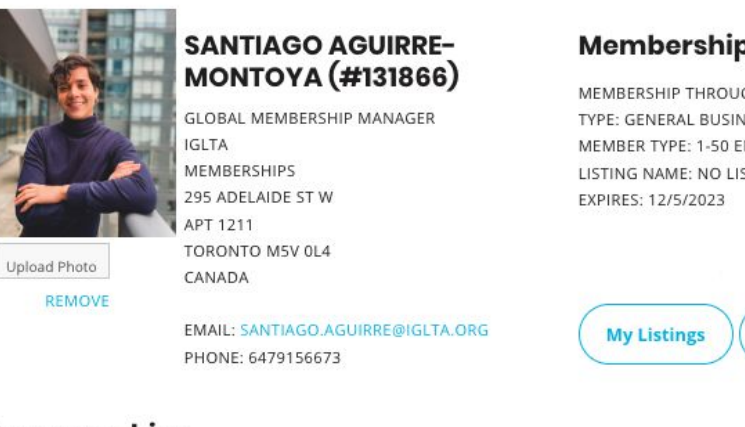

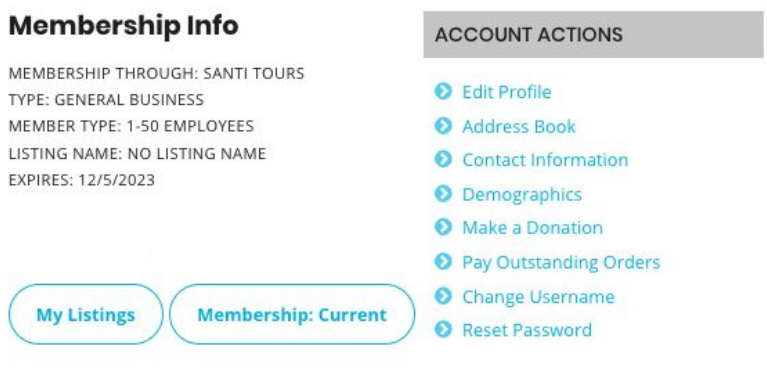

#### Demographics

| Description                  |  |
|------------------------------|--|
| Pronouns: They/Them/Theirs   |  |
| Gender: Gender Nonconfirming |  |
| Sexual Orientation: Queer    |  |
| Preferred Language: English  |  |
| Dusferred I analysis Fanadal |  |

#### **Recent Orders**

Click the arrow to view order details.

#### COMPANY AFFILIATIONS

#### O Create/Affiliate with Company

Active Company Santi Tours

#### SANTI TOURS (ADMIN)

STARTED: 12/5/2022

MANAGE COMPANY AND EMPLOYEES

LEAVE COMPANY

IGLTA STARTED: 3/22/2022 LEAVE COMPANY

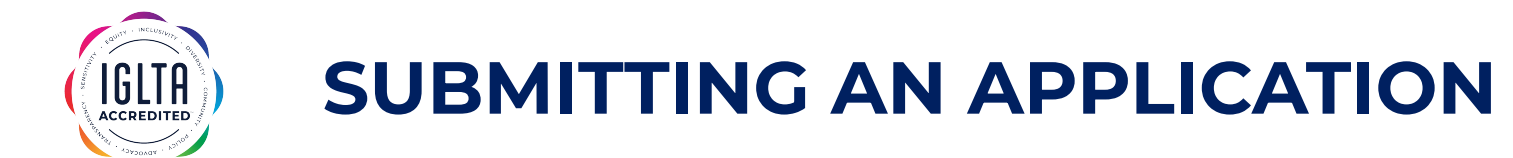

STEP 3. Under ACCOUNT ACTIONS click Apply to IGLTA Accredited™

## **User Account**

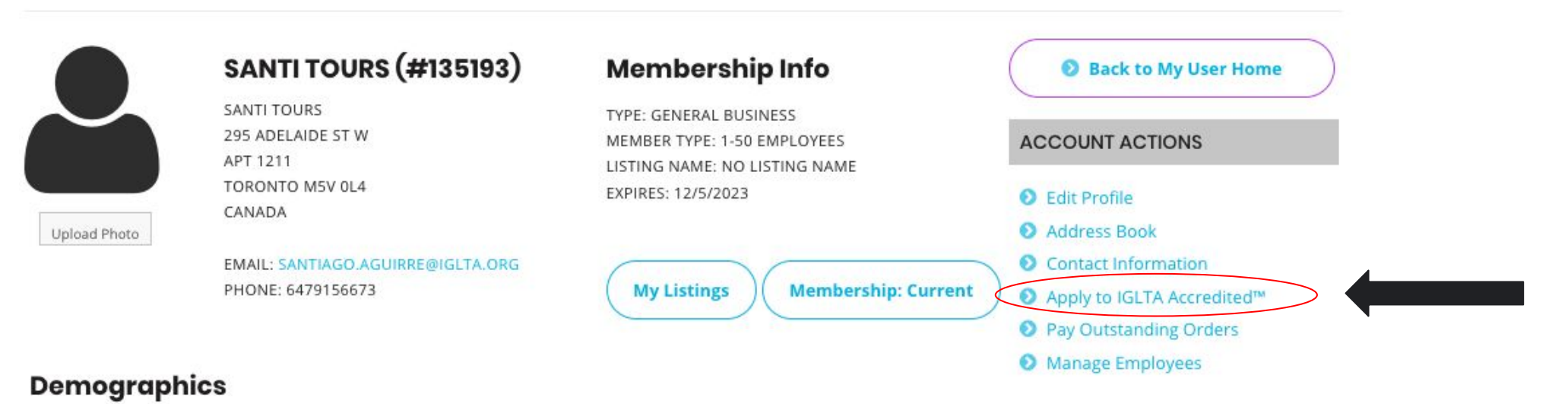

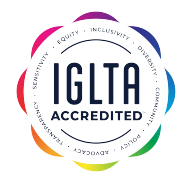

STEP 4. Confirm Contact Information and click on Pay Fees under APPLICATION FEES

### **User Account**

#### **Step 1: Pay Application Fees**

IGLTA ACCREDITED INITIAL AUDIT FEE (\$299.00)

IGLTA ACCREDITED ONE-TIME APPLICATION FEE (\$200.00)

The first step is to pay your IGLTA Accredited application fee. If you require an invoice or need to pay using another method other than credit card, please contact accreditation@iglta.org to process your application. After paying your application fees, you will receive an email with instructions on next steps, including a link to the application form to upload your supporting documentation

| CONTACT INFORMATION | CONTACT INF | ORMATION |
|---------------------|-------------|----------|
|---------------------|-------------|----------|

SANTI TOURS 295 ADELAIDE ST W APT 1211 TORONTO M5V 0L4 CANADA

EMAIL: SANTIAGO.AGUIRRE@IGLTA.ORG

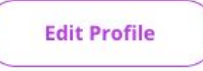

#### **APPLICATION FEES**

INITIAL AUDIT FEE FOR IGLTA ACCREDITATION (\$299.00)

ONE-THE APPLICATION FEE FOR IGLTA ACCREDITATION (\$200.00)

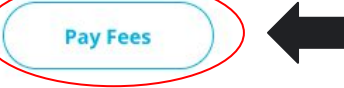

| Jser Home | Back to My |
|-----------|------------|
|-----------|------------|

ACCOUNT ACTIONS

Return to User Account

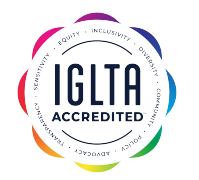

### **STEP 5**. Complete Payment

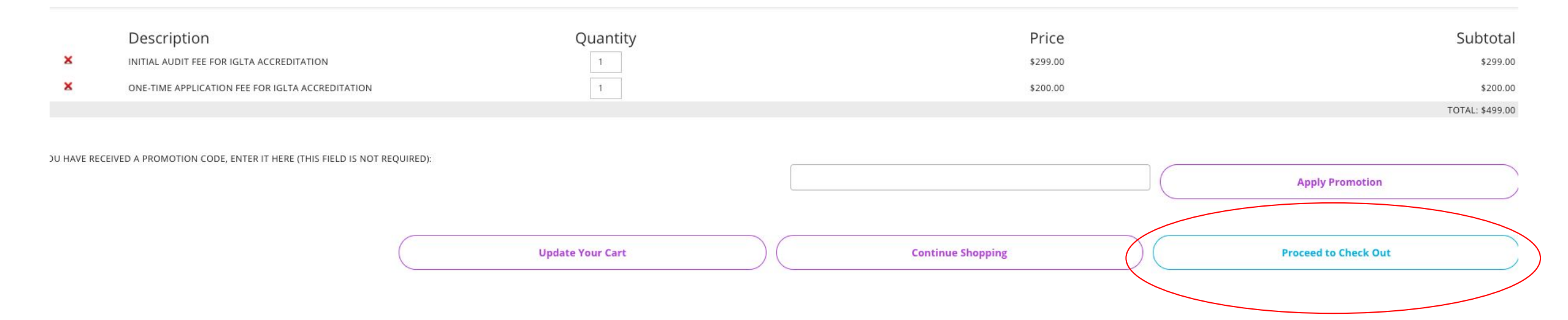

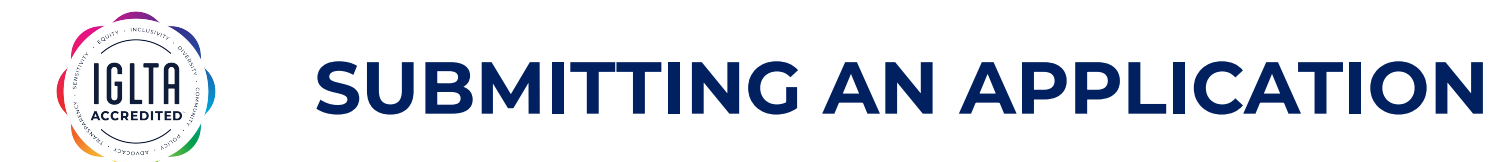

**STEP 6.** After successful payment, you will receive a *confirmation email* with a link to the *IGLTA Accredited application form* where you will have to upload all the pertaining documents according to each one of the 8-point criteria.

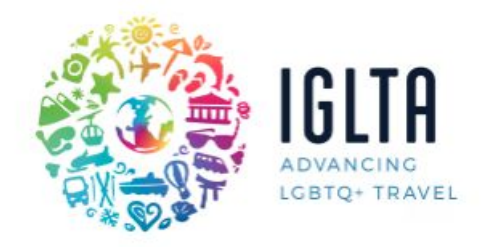

The International LGBTQ+ Travel Association 5079 N. Dixie Hwy., I # 367 I Ft. Lauderdale, FL 33334 I United States +1.954.630.1637 Phone I +1.954.630.1652 Fax

Dear Santi Suites Hotel,

Your payment has been received successfully and you are one step closer to officially being IGLTA Accredited. Please access the following form and fill in all the required fields and upload the corresponding documents to submit your application for review.

If you have any questions about this process please contact IGLTA@jenniferbrownconsulting.com

-Thank you!

The IGLTA team

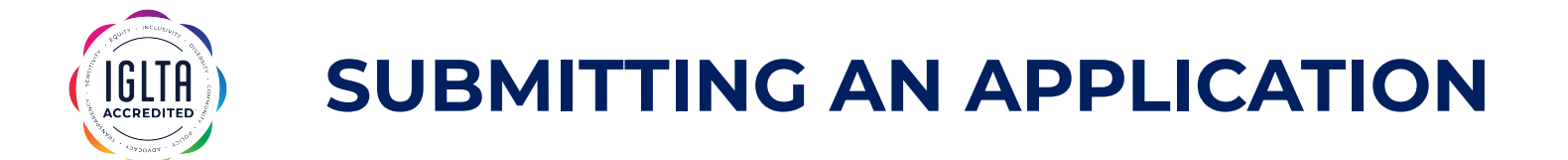

**STEP 7.** Submit all the required documents via the *IGLTA Accredited Application Form* and wait for the auditor to contact you with the status.

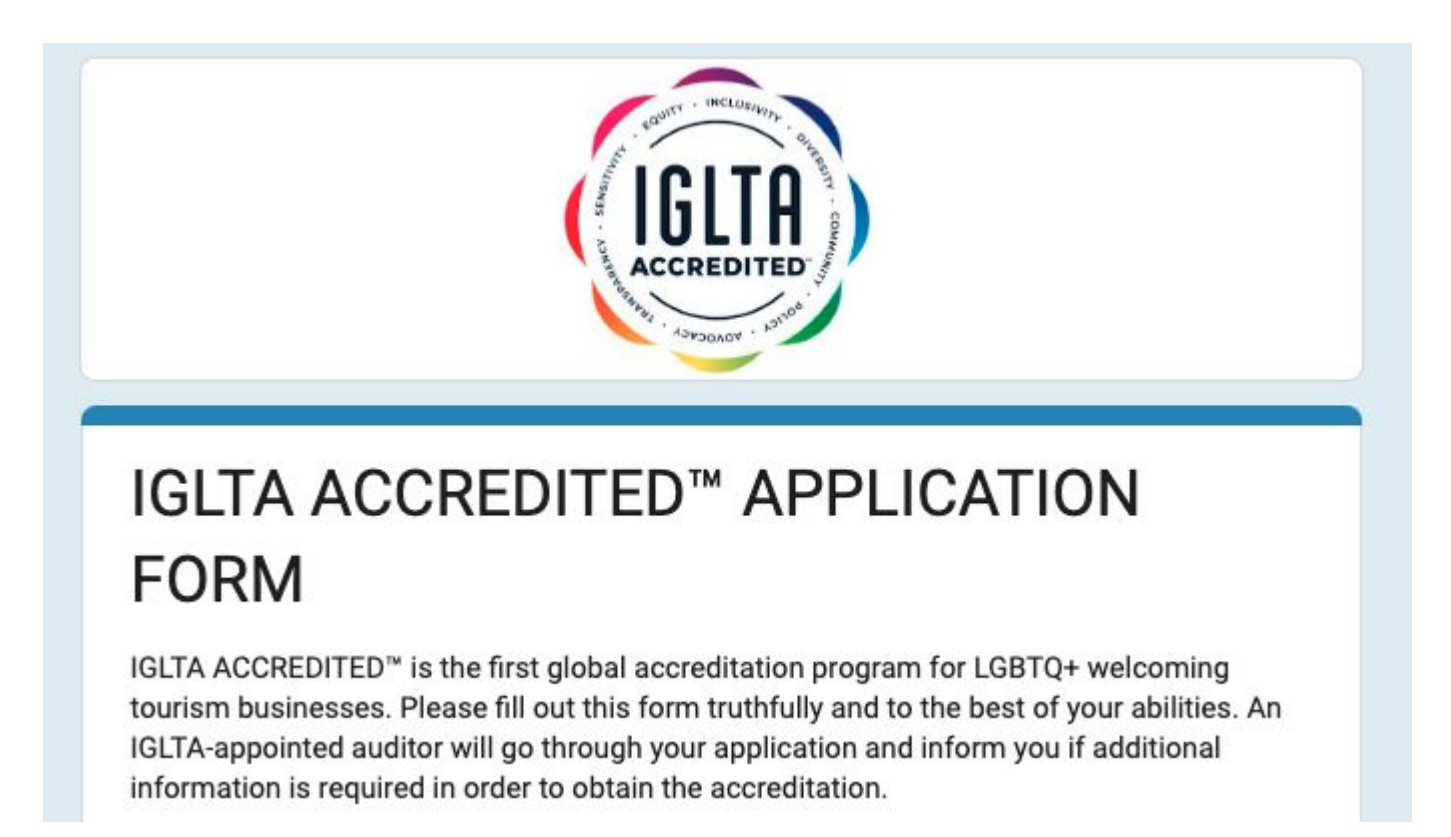

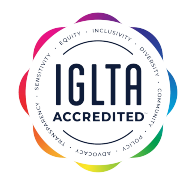

### STEP 8. Download your IGLTA Accredited Certificate

- Login to your account on iglta.org
- Go to your user home, then click *Manage Company and Employees*
- Click *View Accreditation Certificate* under ACCOUNT ACTIONS

## **User Account**

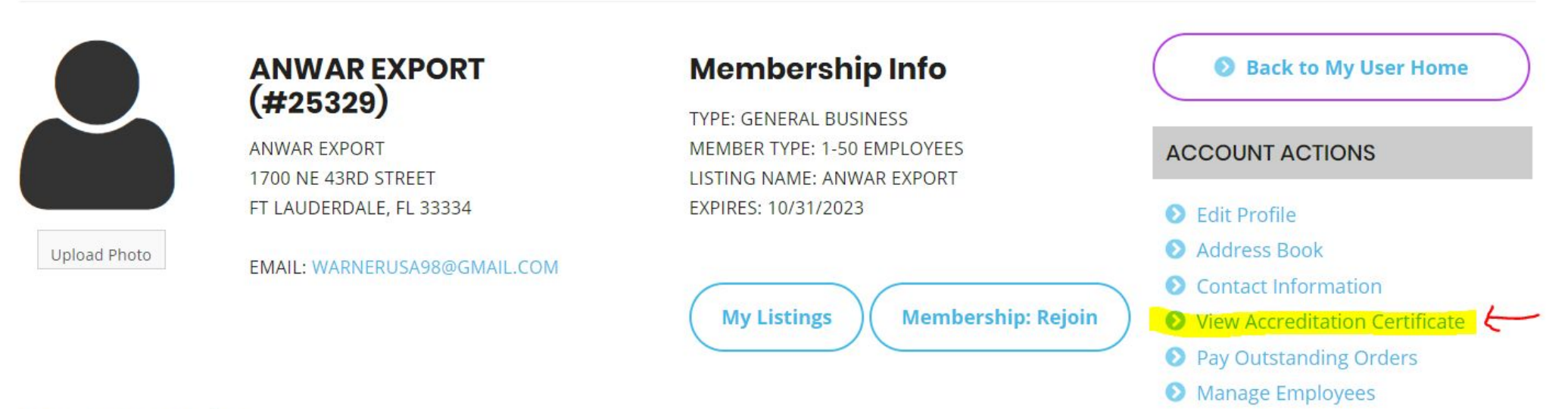

### Demographics

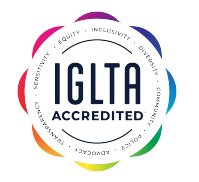

- Click the Get Accreditation Certificate Button
- Once the report generates, visit the My Reports link
- Download the certificate

### **User Account**

#### **Accreditation Certificate**

This screen allows you to generate an Accreditation Certificate. CLICK ON THE BUTTON BELOW TO ACCESS YOUR ACCREDITATION CERTIFICATE.

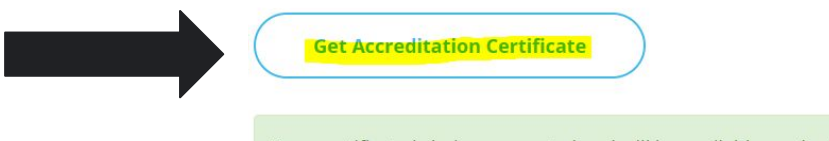

Your certificate is being generated and will be available on the My Reports page. Click here to go My Reports now.

### **View Saved Reports**

C REPORT GENERATION MAY TAKE SEVERAL SECONDS. IF YOUR REPORT IS NOT READY YET, CLICK ON C TO UPDATE THE REPORT STATUS.

(8/19/2022 12:30:15 PM) IGLTA Accreditation Certificate Anwar Export (25329))

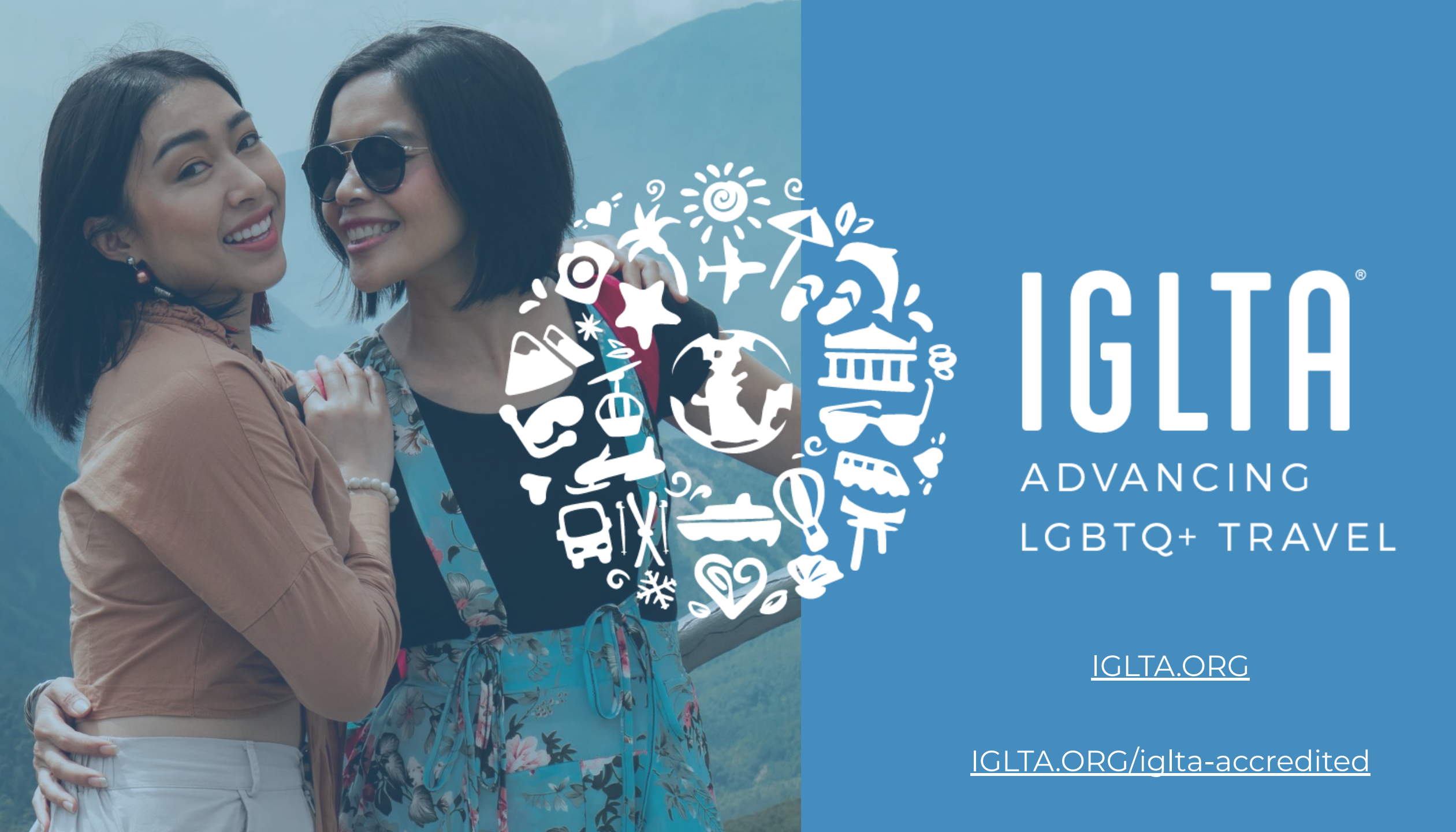